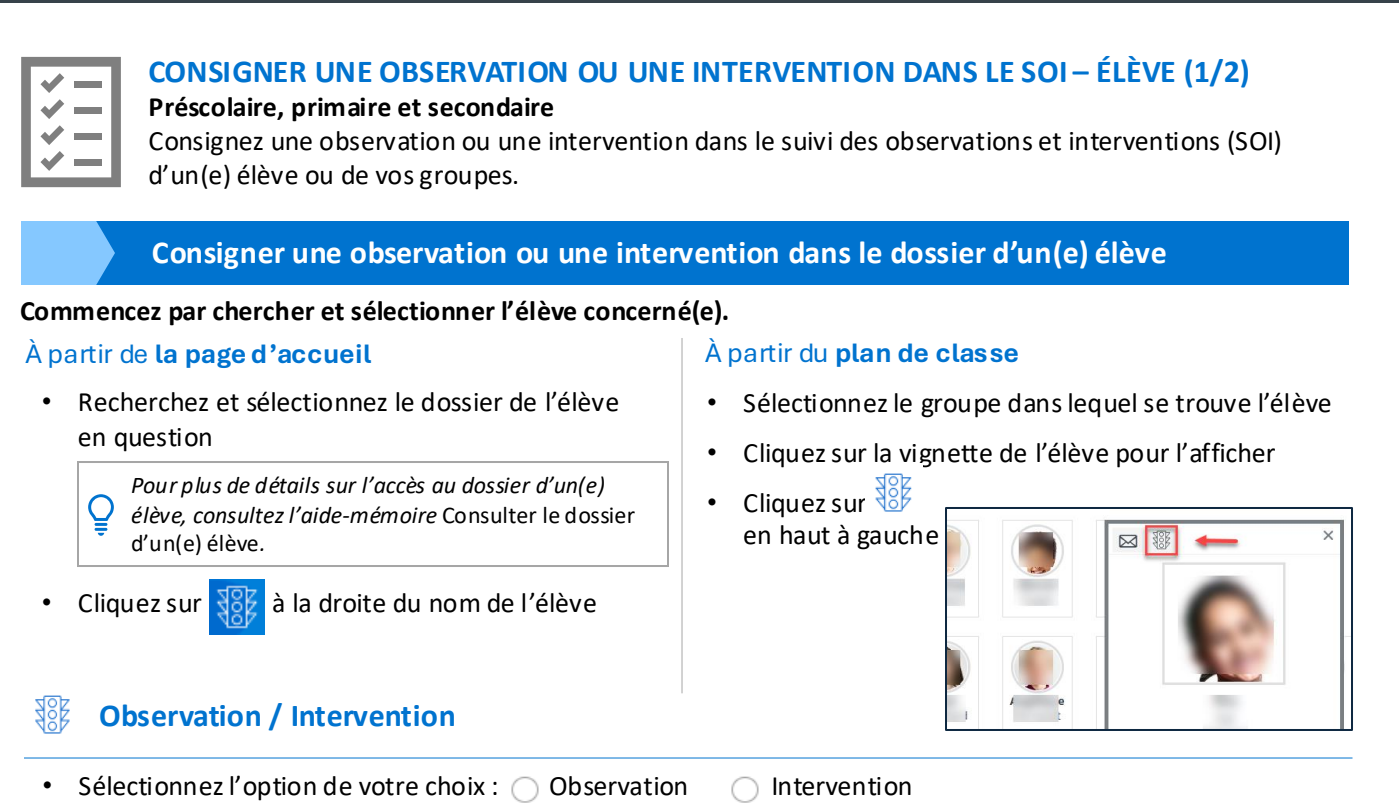

- Cliquez sur 🕀 Sélectionner des descripteurs
- Sélectionnez le(s) descripteur(s) approprié(s)

Pour plus de détails sur la sélection des descripteurs, voir la section Sélectionner les descripteurs à la page 2/2 de cet aide-mémoire.

- Cliquez sur Confirmer ma sélection
- Déterminez sur quel(s) portail(s) l'observation ou l'intervention sera publiée en utilisant le bouton interrupteur approprié, au besoin

| Portail des élèves seulement       | Portail des élèves oui Portail des parents non |
|------------------------------------|------------------------------------------------|
| Portail des parents seulement      | Portail des élèves non Portail des parents oui |
| Portails des élèves et des parents | Portail des élèves oui Portail des parents oui |

- Indiquez la date et l'heure de l'observation ou de l'intervention
- · Ajoutez des Informations complémentaires, au besoin
- Cliquez sur 📼 Lier à des observations , si nécessaire
- Sélectionnez l'(es) observation(s) appropriée(s)

Pour plus de détails sur la sélection des observations, voir la section Lier à des observations à la page 2/2 de cet aide-mémoire.

- Cliquez sur Confirmer ma sélection
- Cliquez sur Enregistrer

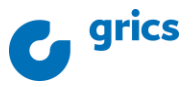

| <b>V</b> |   |
|----------|---|
| <b>~</b> | _ |
| <b>~</b> | _ |
| <b>~</b> | _ |

# CONSIGNER UNE OBSERVATION OU UNE INTERVENTION DANS LE SOI – ÉLÈVE (2/2)

#### Préscolaire, primaire et secondaire

Consignez une observation ou une intervention dans le suivi des observations et interventions (SOI) d'un(e) élève ou de vos groupes.

### Sélectionner les descripteurs

## Sélectionner des descripteurs

- Recherchez un mot clé dans le champ prévu à cet effet
- Utilisez au besoin les filtres au moyen du menu déroulant Tous
- Sélectionnez le(s) descripteur(s) approprié(s)
- Cliquez sur Confirmer ma sélection

Lier à des observations

### Sélectionnez des observations

- Recherchez un mot clé dans le champ prévu à cet effet
- Sélectionnez le(s) observation(s) appropriée(s)
- Cliquez sur Confirmer ma sélection

 $\bigcup$  II est possible de supprimer le lien en cliquant sur  $\square$  Retirer cette observation .

#### Pour en savoir plus

Guide de formation – Fonctionnalités pour les enseignants

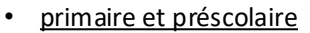

<u>secondaire</u>

Autoformation - Les essentiels - Enseignant

- primaire
- <u>secondaire</u>

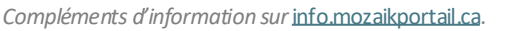

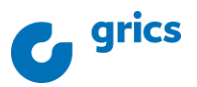